## Wege zum Vertretungsplan

## 1. VpMobil24 der Firma Indiware

Gehe dazu in den Appstore und lade dir die App (kostenlos) herunter. Dann nutze folgende Zugangsdaten zur ersten Registrierung:

Schulnummer: 10448973 Benutzer: schueler Passwort: Ap0ll0nia-S

Hinweis: Die beiden "O"s werden im Passwort als Null geschrieben!

Nach dieser ersten Registrierung lädt das Handy die notwendigen Daten herunter und das Programm ist startklar. Du kannst dir den Plan deiner Klasse als Favorit speichern, Farben usw. bei Einstellungen verändern. Probiere es aus.

## 2. Vertretungsplan auf unserer

Homepage: <a href="https://www.wiedebachschule-leipzig.de/">https://www.wiedebachschule-leipzig.de/</a>

Unter dem Button "Für Schüler" – "Vertretungsplan" findest du den Zugang und benutzt den Benutzernamen und das Passwort wie für die App.

## 3. Vertretungsplan bei LernSax

Gehe in der Browseransicht.

Du befindest dich auf der Startseite "Mein Arbeitsplatz".

Gehe auf "Raum wechseln" – wähle dann "Apollonia-von-Wiedebach-OS" aus.

Auf der Seite der Schule gehst du auf "Werkzeuge". Dort befindet sich der Button "Vertretungsplan".

**Beachte** bei dieser Ansicht, dass nur veränderte Stunden angezeigt werden! (Unterschied zu VPmobil24)

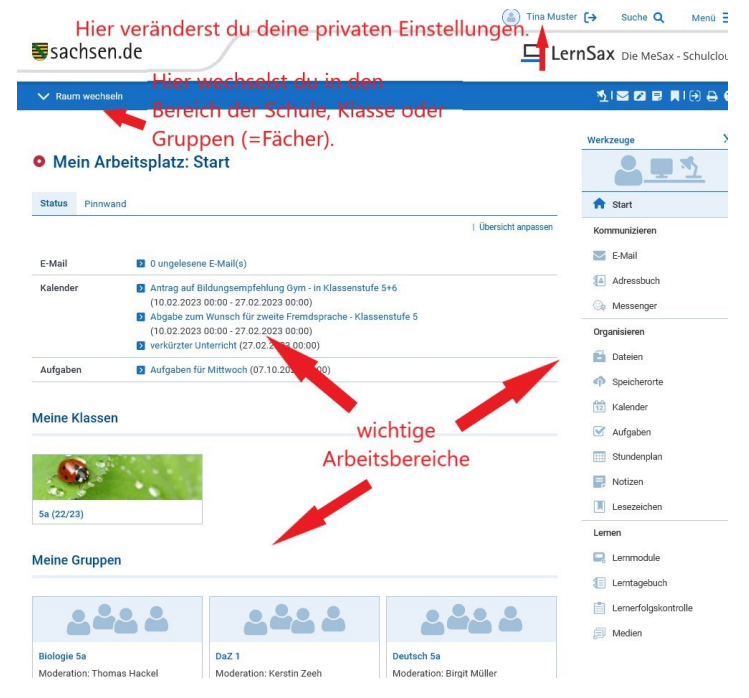